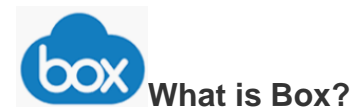

Box is a cloud file sharing services like Dropbox, Google Drive, or Microsoft OneDrive that provides you with the ability to access files with any Internet-capable device from almost any location. You can grant access allowing you to share files with co-workers.

## Box Mobile for iPhones and Androids

Once you have installed the Box app on your mobile device you can:

- ✓ Share a Folder
- ✓ Upload pictures to a shared folder
- ✓ View these pictures at anytime

**IMPORTANT:** Before installing the Box application, you will need to request a Box account!

### Step 1: Request for an RPI Box account

- 1. Open a browser and go to https://support.rpi.edu
- 2. Click the Get help -- Click to Enter ITSSC button and type "Requesting a Box @RPI Account" in the search area and follow the instructions.

### **Step 2**: Install and Locate the Box application on your device

- 1. Search and download the **Box Cloud Content Management** app from your devices store.
- Android Click "Work" at the bottom of the screen and locate the Box icon <sup>™</sup>.
  iOS (iPhone) go to the App Store, search and down load the "Box" application.
- 3. Open the Box application on your phone.
- 4. If prompted, tap Log In and then type your RPI email address and then click Next.
- 5. Type your **RCS username and password** at the RPI login page.
- 6. Tap Login.
- 7. Tap on **Enable Notifications** if you want to be notified when collaborators makes changes to the shared Box Folders/files.
- 8. Choose "Allow" to be notified of changes.

All Files/Folders in appear on the main screen of Box.

# **Step 3**: Taking and Saving A Picture

- 1. Click once on the folder Add the name.... where you would like to save the picture.
- 2. Click the "+" located in the upper right of the screen
- 3. Tap "Take Photo or Video" (iPhone) or "Capture Media" (Andriod)
- 4. You may be prompted on Androids to "Allow or Deny" Box to access certain files on your phone, please select "Allow"
- 5. Tap Picture or Video and then choose "Use Photo"

#### Renaming the image file:

- 1. Tap on the "..." to the right of the image
- 2. Tap "Rename this File"
- 3. Tap the backspace key < to delete the default name.
- 4. Tap "Save" in the upper right corner of the screen and the file is renamed.